## Data reduction II Photometry with IRAF

Harry Dawson Research workshop on evolved stars August 2023

## Introduction

See the introduction to IRAF talk

Text in yellow is for typing into IRAF terminal

 In my slides IRAF terminals are black or papaya colour

## Why data reduction?

 We need to subtract – or reduce – instrumental effects and background contamination.

Reducing instrumental effects:

- **BIAS**: image with 'zero' exposure time. Estimate of the real zero of the CCD.
- FLAT: image of a uniformly illuminated surface.
   Estimate sensitivity difference throughout the CCD + dust grains, scratches etc.
- DARK: image with the same exposure time of the science image with the shutter closed.
   Estimate the level of background current.

## More is more

- Each of the counts on the images has an associated uncertainty.
- If we take n images, each with an uncertainty  $\sigma_i$ , the uncertainty on the average will be  $\sigma_i/\sqrt{n}$ .
- Therefore, the first step in data reduction is to calculate the average for BIAS, FLAT, and DARK images.

### More is more

- Each of the counts on the images has an associated uncertainty.
- If we take n images, each with an uncertainty  $\sigma_i$ , the uncertainty on the average will be  $\sigma_i/\sqrt{n}$ .
- Therefore, the first step in data reduction is to calculate the average for BIAS, FLAT, and DARK images.
  - **BIAS**: not available for 65 cm telescope.
  - **FLAT**: master flat has already been created.
  - **DARK**: we need to calculate the median dark.

## **Mean or median?**

- Either of those can be representative of a distribution which one should we use?
- The mean is sensitive to outliers the median is robust against outliers.
- The mean is not descriptive for skewed distributions.
- Give preference to the <u>median</u>!

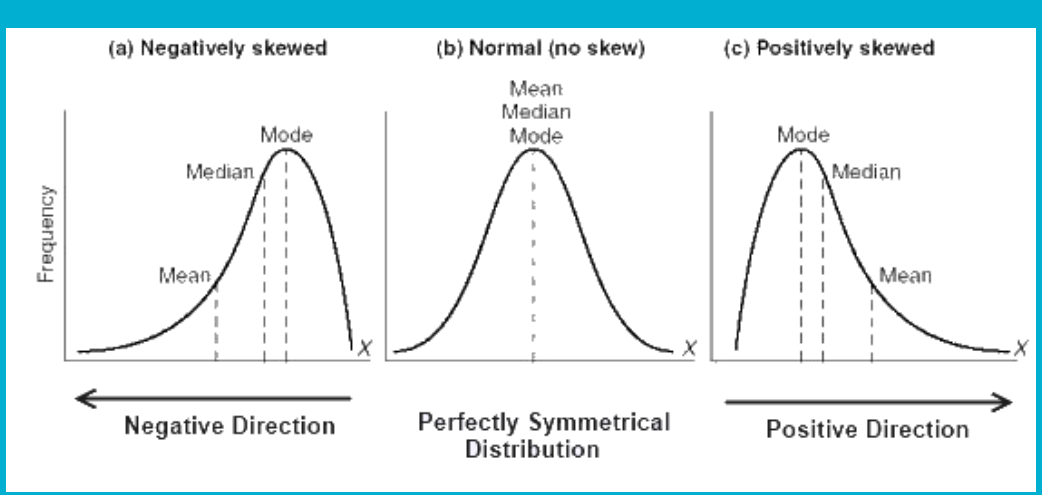

## **IRAF** – Image Reduction and Analysis Facility

We'll use the package
 noao.imred.ccdred
 for the data reduction, and
 noao.digiphot.daophot
 for the photometry.

• Load each part of the packages by typing their name followed by enter.

| E |          |             |         | peliso | li@oc1        | ans:2/en | vs/iraf27/i | raf         |        |             |          |  |
|---|----------|-------------|---------|--------|---------------|----------|-------------|-------------|--------|-------------|----------|--|
|   | ecl> r   | noao        |         |        |               |          |             |             |        |             |          |  |
|   |          | artdata.    | dig     | iphot. |               | nobsole  | ete.        | oneds       | pec.   |             |          |  |
|   |          | astcat.     | foc     | as.    |               | nproto.  |             | rv.         |        |             |          |  |
|   |          | astrometry. | 1mr     | ed.    |               | observa  | atory       | surfp       | hot.   |             |          |  |
|   |          | astutii.    | 111 C I | ocal.  |               | opsulli  | L .         | twods       | pec.   |             |          |  |
|   | noao>    | imred       |         |        |               |          |             |             |        |             |          |  |
|   |          | argus.      | cruti   | 1.     | ech           | elle.    | iids.       |             | kpnoc  | oude.       | specred. |  |
|   |          | bias.       | ctios   | lit.   | gen           | eric.    | irred       |             | kpnos  | lit.        | vtel.    |  |
|   |          | ccdred.     | dtoi.   |        | hyd           | ra.      | irs.        |             | quadri | ed.         |          |  |
|   | imred    | > codred    |         |        |               |          |             |             |        |             |          |  |
|   | 1111 00. | badpiximage |         | ccdma  | sk            |          | flato       | ombine      |        | mksky       | flat     |  |
|   |          | ccdgroups   |         | ccdpr  | dproc mkfring |          | ngecor      | gecor setin |        | strument    |          |  |
|   |          | ccdhedit    |         | ccdte  | st.           |          | mkill       | mkillumcor  |        | zerocombine |          |  |
|   |          | ccdinstrume | nt      | combi  | ne<br>        |          | mkill       | umflat      |        |             |          |  |
|   |          | ccdlist     |         | darkc  | ompi          | ne       | ткску       | cor         |        |             |          |  |
|   | ccdre    | a> П        |         |        |               |          |             |             |        |             |          |  |
|   |          | D           |         |        |               |          |             |             |        |             |          |  |
| Γ |          |             |         |        |               |          |             |             |        |             |          |  |
|   |          |             |         |        |               |          |             |             |        |             |          |  |
|   |          |             |         |        |               |          |             |             |        |             |          |  |

## **Preparing working directory**

• Always have a copy of original raw data!

● !mkdir reduction ● !mkdir reduction\_copy

 All the files that we work with have to be in the same directory:

- science frames
- masterflats (same filters as your science frames!)
- darks

## **Check your data**

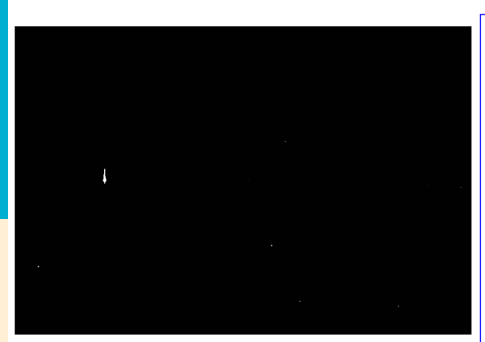

PACKAGE = tvTASK = displayimage image to be displayed frame 1 frame to be written into (bpmask = BPM) bad pixel mask (bpdispl= none) bad pixel display (noneloverlaylinterpolate) (bpcolor= red) bad pixel colors (overlag= ) overlay mask (ocolors= green) overlay colors (erase = ues) erase frame (border = no) erase unfilled area of window (select = yes) display frame being loaded (repeat = no) repeat previous display parameters (fill = no) scale image to fit display window (zscale = yes) display range of greylevels near median (contras= 0.25) contrast adjustment for zscale algorithm (zrange = yes) display full image intensity range Sample mask (nsample= 1000) maximum number of sample pixels to use (xcenter= 0.5) display window horizontal center (ycenter= 0.5) display window vertical center 1.) display window horizontal size (xsize = (ysize 1.) display window vertical size (xmag = 1.) display window horizontal magnification (ymag 1.) display window vertical magnification (order = 0) spatial interpolator order (0=replicate, 1=linear) (z1 ) minimum greylevel to be displayed 🕇 maximum greylevel to be displayed (ztrans = log) greylevel transformation (linearllog|noneluser) (lutfile= ) file containing user defined look up table (mode q1)

Image Reduction and Analysis Facility

Play around with these default values to get an image you're happy with

### display (image name)

## epar display

## Check (all) your data

All data is already in the same directory

!ds9 &

Creat a list with science frames.
 ls filename\*.fits > list\_science

 Display images in ds9 and <u>relocate</u> useless frames imexam @list\_science 1 (n next frame p previous frame q quit)

 Remove useless science frames: clouds? Satellites? tracking problems? Etc.
 But avoid removing unnecessarily!!

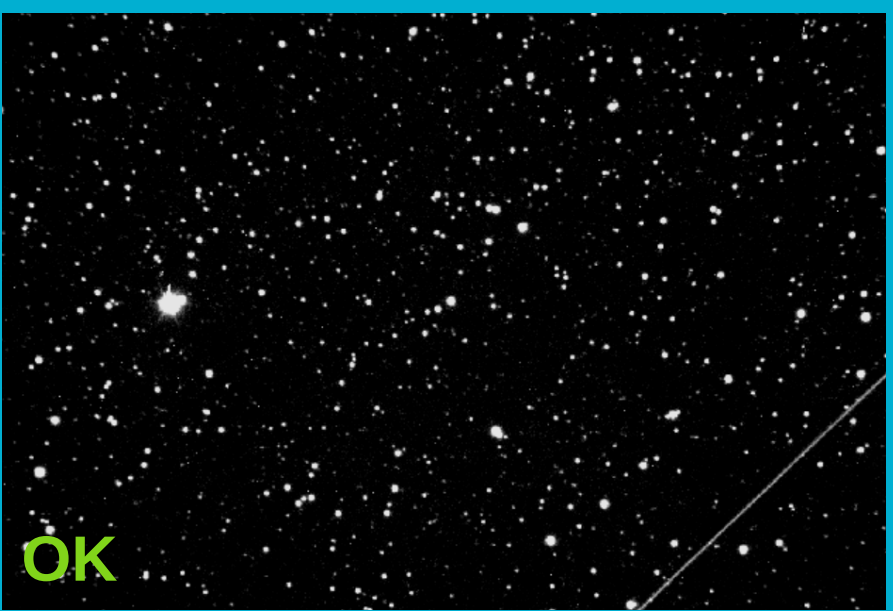

## **Master flat**

 The master flats have already been created, but it is good practice to inspect them.

• Display the flat:

display masterflat-R.fit

• Plot the flat:

implot masterflat-R.fit
'l' and 'c' to switch axes

• Check image statistics:

imstat masterflat-R.fit

## **Master flat**

| File Edit Vie | Edit View Frame Bin Zoom Scale Color Region WCS Analysis Help |              |                |     |    |   |        |       |  |        |       |       |     |        |      |            |         |      |
|---------------|---------------------------------------------------------------|--------------|----------------|-----|----|---|--------|-------|--|--------|-------|-------|-----|--------|------|------------|---------|------|
| File          |                                                               | masterflat-F | sterflat-R.fit |     |    |   |        |       |  |        | 1     |       |     |        |      |            |         |      |
| Object        |                                                               |              |                |     |    |   |        |       |  |        |       |       |     |        |      | Y          |         |      |
| Value         |                                                               |              |                |     |    |   |        |       |  |        |       |       |     |        |      | _ <u>_</u> |         |      |
| WCS           |                                                               |              |                |     |    |   |        |       |  |        |       |       |     |        |      |            | - x     |      |
| Physical      | Х                                                             |              |                | Y   |    |   |        |       |  |        |       |       |     |        |      |            |         |      |
| Image         | х                                                             |              |                | Y   |    |   |        |       |  |        |       |       |     |        |      |            |         |      |
| Frame 3       | х                                                             | 1            |                |     | 0  |   | •      |       |  |        |       |       |     |        |      |            |         |      |
| file          |                                                               | edit         |                | vie | w  | ſ | rame   | bin   |  | zoom   | scale | color |     | region | wcs  | an         | nalysis | help |
| new           |                                                               | rgb          |                | 3   | 3d |   | delete | clear |  | single | tile  | bl    | ink | first  | prev |            | next    | last |

![](_page_12_Picture_2.jpeg)

![](_page_12_Figure_3.jpeg)

## **Creating a master dark**

 What is the exposure time of the images we will analyse? Check the header! Single frame: imhead [image name] lo+ | page Multible frames: hsel Object\*fits \$I,exptime yes ("exptime" is the fits header keword)

Which dark images should we use?
 imhead df-\* lo+ | grep EXPTIME or hsel

 Create a list (text document) containing the names of the dark frames using the same exposure time as the science images.

Ls df\* > df\_60s\_list

## Creating a master dark – epar darkcombine

![](_page_14_Figure_1.jpeg)

## Creating a master dark –

```
Aug 30 16:01: IMCOMBINE
  combine = median, scale = exposure, zero = none, weight = none
  reject = sigclip, mclip = yes, nkeep = 1
  lsigma = 5., hsigma = 5.
  blank = 0.
                Images
       df60s__0001.fits
       df60s__0002.fits
       df60s__0003.fits
       df60s__0004.fits
       df60s__0005.fits
       df60s__0006.fits
       df60s__0007.fits
       df60s__0008.fits
       df60s__0009.fits
       df60s 0010.fits
```

Output image = Dark, ncombine = 10

#### Check what you got! display imstat

![](_page_15_Picture_4.jpeg)

## **Reducing the science images**

- We have images on two different filters: R or V.
   You have to use the correct master flat for each of them.
- Make a list containing the R images, and another containing the V images, e.g.

ls Cyg2\*R\*.fit > Rimgs ls Cyg2\*V\*.fit > Vimgs

 Use the task ccdproc to divide the images by the flat and subtract the dark current. Do it separately for R and V images.

## Reducing the science images 1 -

#### Check parameters!

![](_page_17_Figure_2.jpeg)

Continues

## Reducing the science images 2 epar codproc

| pelisoli@                     | octans:2/envs/iraf27/iraf _ 🗆 🛪             | 3 |
|-------------------------------|---------------------------------------------|---|
|                               | IRAF                                        |   |
| Image Reduc                   | tion and Analysis Facility                  |   |
| PACKAGE = ccdred              |                                             |   |
| TASK = ccdproc                |                                             |   |
| More                          |                                             |   |
| (zero = 🗋 )                   | Zero level calibration image                |   |
| (dark = — Dark.fits)          | Dark count calibration image                |   |
| (flat —=——> masterflat–V.fit) | Flat field images                           |   |
| (illum = )                    | Illumination correction images              |   |
| (fringe = )                   | Fringe correction images                    |   |
| (minrepl= 1.)                 | Minimum flat field value                    |   |
| (scantyp= shortscan)          | Scan type (shortscan longscan)              |   |
| (nscan = 1)                   | Number of short scan lines                  |   |
|                               |                                             |   |
| (interac= no)                 | Fit overscan interactively?                 |   |
| (functio= legendre)           | Fitting function                            |   |
| (order = 1)                   | Number of polynomial terms or spline pieces |   |
| (sample = *)                  | Sample points to fit                        |   |
| (naverag= 1)                  | Number of sample points to complne          |   |
| (hiterat= 1)                  | Number of rejection iterations              |   |
| (low_rej= 3.)                 | Low sigma rejection factor                  |   |
| (nign_re= 3.)                 | High sigma rejection factor                 |   |
| (grow = 0.)                   | Rejection growing radius                    |   |
|                               |                                             |   |
|                               |                                             |   |
|                               |                                             |   |

:go

## **Reducing the science images 3** <u>cc</u>dproc in action

ale=28645.95 Object\_3\_\_R\_0028.fits: Aug 30 16:19 Dark count correction image is Dark.fits wit h scale=1. Object\_3\_\_R\_0028.fits: Aug 30 16:19 Flat field image is masterflat-R.fit with sc ale=28645.95 Object\_3\_\_R\_0029.fits: Aug 30 16:20 Dark count correction image is Dark.fits wit h scale=1. Object\_3\_\_R\_0029.fits: Aug 30 16:20 Flat field image is masterflat-R.fit with sc ale=28645.95 Object\_3\_\_R\_0030.fits: Aug 30 16:20 Dark count correction image is Dark.fits wit

Check what you got! Reduced files start with "c"

S

display

**imstat** (raw vs reduced frame)

imhead (reduction steps added into the end of the fits header)

Now that the images have been reduced, we can perform photometry.

- The first step is to run the task daofind, which will find the stars in our images.
- There are a few parameters we need to measure in our image to best setup daofind: the sky and the F(ull)W(idth)H(alf)M(aximum)
- For that, display an image at the beginning of the sequence, middle, and end:

display cCyg2R001.fit 1
display cCyg2R111.fit 2
display cCyg2R223.fit 3

Use the task imexamine – choose a relatively bright star near the centre of the image. Centre the cursor on this star.
 r → display the radial profile
 e → show contours
 a → write measurements to the screen

![](_page_21_Figure_1.jpeg)

- Check the sky values in the three images. We will use this to set our initial guess for the background. The value of sigma is in turn the square-root of the background (assuming Poissonic noise).
  - If the values are very different, use the median; if they are similar, use the mean.

E. g.

sky = 415. sigma = 20.4

 Check the FWHM in the three images. We will use this to set the aperture and the sky region for the photometry.

## epar DAOFIND (to find the stars coordinates)

#### "cTarget...\*fits" selects many files

![](_page_23_Figure_2.jpeg)

![](_page_23_Picture_3.jpeg)

## DAOFIND

### The very best is to align your images. We will do it on Friday.

![](_page_24_Figure_2.jpeg)

## DAOFIND (datapars)

## ":q" to go back

| pelisoli@octans:2/envs/iraf27/iraf                      | _ 🗆 🗙 |
|---------------------------------------------------------|-------|
| IRAF                                                    |       |
| Image Reduction and Analysis Facility                   |       |
| PACKAGE = daophot                                       |       |
| TASK = datapars                                         |       |
|                                                         |       |
| (scale =1.) Image scale in units per pixel              |       |
| (fwhmpsf= 2.5) FWHM of the PSF in scale units           |       |
| (emissio= yes) Features are positive?                   |       |
| (sigma =20.) Standard deviation of background in counts | S     |
| (datamin= INDEF) Minimum good data value                |       |
| (datamax= INDEF) Maximum good data value                |       |
| (noise = poisson) Noise model                           |       |
| (ccdread= ) CCD readout noise image header keyword      |       |
| (gain =                                                 |       |
| (readnoi= 0.) CCD readout noise in electrons            |       |
| (epadu = 1.3) Gain in electrons per count               |       |
| (exposur= EXPTIME) Exposure time image header keyword   |       |
| (airmass= ) Airmass image header keyword                |       |
| (filter = FILTER) Filter image header keyword           |       |
| (obstime= UT) Time of observation image header keyword  |       |
| (itime = 1.) Exposure time                              |       |
| (xairmas= INDEF) Airmass                                |       |
| (ifilter= INDEF) Filter                                 |       |
| (otime = INDEF) Time of observation                     |       |
| (mode = ql)                                             |       |

![](_page_25_Picture_3.jpeg)

## DAOFIND (findpars)

![](_page_26_Figure_1.jpeg)

## **DAOFIND** in action

| FWHM of features in scale units (2.7) (CR or value):             |
|------------------------------------------------------------------|
| New FWHM of features: 2.7 scale units 2.7 pixels                 |
| Standard deviation of background in counts (41.2) (CR or value): |
| New standard deviation of background: 41.2 counts                |
| Detection threshold in sigma (5.) (CR or value):                 |
| New detection threshold: 5. sigma 206. counts                    |
| Minimum good data value (INDEF) (CR or value):                   |
| New minimum good data value: INDEF counts                        |
| Maximum good data value (INDEF) (CR or value):                   |

• You might see this. Press enter.

 Depending on the IRAF version you might see a lot of numbers running on the screen.

|    | 545.99                    | /26.55  | -2.242     | 0.4/2 | -0.116   | 0.189  | 1041   |       |       |
|----|---------------------------|---------|------------|-------|----------|--------|--------|-------|-------|
|    | 32.06                     | 729.13  | -0.228     | 0.405 | -0.511   | 0.681  | 1042   |       |       |
|    | 375.02                    | 728.18  | -0.400     | 0.666 | 0.236    | 0.077  | 1043   |       |       |
|    | 409.17                    | 727.93  | -0.678     | 0.499 | -0.359   | 0.170  | 1044   |       |       |
|    | 585.04                    | 727.64  | -2.160     | 0.528 | -0.154   | 0.232  | 1045   |       |       |
|    | 134.03                    | 728.76  | -0.790     | 0.513 | -0.763   | 0.001  | 1046   |       |       |
|    | 257.36                    | 728.97  | -0.835     | 0.457 | -0.790   | -0.208 | 1047   |       |       |
|    | 731.38                    | 728.65  | -2.831     | 0.506 | -0.287   | 0.054  | 1048   |       |       |
|    | 979.69                    | 729.83  | -0.357     | 0.692 | 0.231    | -0.168 | 1049   |       |       |
|    | 277.59                    | 731.73  | -0.727     | 0.545 | -0.608   | 0.211  | 1050   |       |       |
|    | 891.52                    | 730.58  | -2.332     | 0.534 | -0.400   | -0.022 | 1051   |       |       |
|    | 77.04                     | 733.07  | -0.427     | 0.515 | -0.025   | 0.528  | 1052   |       |       |
|    | 352.91                    | 734.49  | -1.049     | 0.523 | -0.457   | 0.251  | 1053   |       |       |
|    | 808.54                    | 734.80  | -1.416     | 0.538 | 0.224    | 0.123  | 1054   |       |       |
|    | 823.96                    | 735.24  | -1.343     | 0.631 | 0.210    | 0.406  | 1055   |       |       |
|    |                           |         |            |       |          |        |        |       |       |
| t  | hreshold:                 | 206. re | lerr: 1.19 | 0.2   | <= sharp | <= 1.  | -1. <= | round | <= 1. |
| -1 | k - <b>- X</b> - <b>-</b> |         |            |       |          |        |        |       |       |
| a  | aopnot/ 🔳                 |         |            |       |          |        |        |       |       |

## **DAOFIND** (outputs)

#### • Text files: \*.fits.coo.1

 Check what you got (e.g | more filename)

|   | da      | aophot> ! ma            | ore cObjec <sup>.</sup> | t_3R_00   | 01.fits.d        | :00.1      |                  |      |
|---|---------|-------------------------|-------------------------|-----------|------------------|------------|------------------|------|
| 8 | #       | ( IRAF                  | = NOAO/I                | RAFV2.16  |                  | version    | %-23s            |      |
| 1 | #       | ( USER                  | = sinope                |           |                  | name       | %-23s            |      |
|   | #       | ( HOST                  | = sinope                | -ThinkPad | -X280            | computer   | %-23s            |      |
|   | #       | ( DATE                  | = 2022-0                | 8-31      |                  | uuuu-mm-dd | %-23s            |      |
|   | #       | ( TTMF                  | = 09.41.                | 37        |                  | hh.mm.es   | x-23s            |      |
|   | #       | ( PACKAGE               | = apphot                |           |                  | name       | % 200<br>%−23e   |      |
|   | #       | ( TASK                  | = depfice               | Ч         |                  | name       | % 205<br>%-23e   |      |
| 1 | #       | V THON                  | - 080110                | u         |                  | Hame       | <i>6</i> 203     |      |
| 8 | #I      |                         | - 1                     |           |                  | unito      | 9_00 Ta          |      |
| 8 | #1      | / SURLE                 | - 1.                    |           |                  |            | %-20.7g          |      |
|   | #1      | А ЕМПИРОЕ<br>И ЕМТОСТОМ | - 2.7                   |           |                  | scareunit  | &=∠ง./g<br>ช_ววเ |      |
|   | н<br>1+ |                         | - yes                   |           |                  | SWITCH     | &=∠3D<br>≈ 00 7  |      |
| 1 | 1#      |                         | - INDEF                 |           |                  | counts     | k-∠3./g          |      |
|   | #1      |                         | = INDEF                 |           |                  | counts     | %-23./g          |      |
|   | #       | ( EXPUSURE              | =                       |           |                  | keyword    | %-23s            |      |
|   | #       | ( AIRMASS               | = ""                    |           |                  | keyword    | %-23s            |      |
|   | #       | ( FILIER                | = FILIER                |           |                  | keyword    | %-23s            |      |
| 8 | #       | OBSIIME                 | = 01                    |           |                  | keyword    | %-23s            |      |
|   | #       |                         |                         |           |                  |            |                  |      |
|   | #       | ( NOISE                 | = poisso                | n         |                  | model      | %-23s            |      |
|   | #       | ( SIGMA                 | = 41.2                  |           |                  | counts     | %-23.7g          |      |
| 1 | #       | ( GAIN                  | = GAIN                  |           |                  | keyword    | %-23s            |      |
|   | #       | ( EPADU                 | = 1.3                   |           |                  | e-/adu     | %-23.7g          |      |
|   | #       | <pre>CCDREAD</pre>      | = ""                    |           |                  | keyword    | %-23s            |      |
| 8 | #       | <pre></pre>             | = 0.                    |           |                  | e-         | %-23.7g          |      |
|   | #       |                         |                         |           |                  |            |                  |      |
| 8 | #       | ( IMAGE                 | = cObjec                | t_3R_00   | 01.fits          | imagename  | %-23s            |      |
|   | #       | ( FWHMPSF               | = 2.7                   |           |                  | scaleunit  | %-23.7g          |      |
| 、 | #       | ( THRESHOLD             | = 5.                    |           |                  | sigma      | %-23.7g          |      |
|   | #       | ( NSIGMA                | = 1.5                   |           |                  | sigma      | %-23.7g          |      |
| 8 | #       | ( RATIO                 | = 1.                    |           |                  | number     | %-23.7g          |      |
| 8 | #       | ( THETA                 | = 0.                    |           |                  | degrees    | %-23.7g          |      |
|   | #       |                         |                         |           |                  |            |                  |      |
|   | #       | ( SHARPLO               | = 0.2                   |           |                  | number     | %-23.7g          |      |
| 5 | #       | ( SHARPHI               | = 1.                    |           |                  | number     | %-23.7g          |      |
|   | #       | ( ROUNDLO               | = -1.                   |           |                  | number     | %-23.7g          |      |
|   | #       | ( ROUNDHI               | = 1.                    |           |                  | number     | %-23.7g          |      |
|   | #       |                         |                         |           |                  |            | _                |      |
|   | #       | N XCENTER               | YCENTER                 | MAG       | SHARPNES         | SS SROUND  | GROUND           | ID   |
|   | #       | Jpixels                 | pixels                  | #         | #                | #          | #                | #    |
|   | #       | <sup>-</sup> ‰−13.3f    | %-10.3f                 | %-9.3f    | %-12 <b>.</b> 3f | %-12.3     | f %-12.3f        | %-6d |
|   | #       |                         |                         |           |                  |            |                  |      |
|   |         | 873.889                 | 2.343                   | -0.477    | 0.697            | -0.288     | 0.298            | 1    |
| Z |         | 479.859                 | 4.346                   | -0.008    | 0.662            | -0.377     | -0.587           | 2    |
|   |         | 926.247                 | 4.867                   | -0.732    | 0.584            | 0.344      | 0.009            | 3    |
|   |         | 805.686                 | 6.033                   | -0.296    | 0.514            | -0.417     | 0.162            | 4    |
|   |         | 1052.871                | 6.328                   | -1.039    | 0.556            | -0.131     | 0.102            | 5    |
|   |         | 444 770                 | 7 600                   | 0.040     | 0 400            | 0 4 5 0    | 0.000            | 0    |

## **DAOFIND** (tdump - massasing text files)

- To check the stars that have been found, let's mark them on the image.
- First, dump the coordinates and the ID of the stars onto a file (choose one coordinate file):

tdump cCyg2R001.fit.coo.l columns=c1,c2,c7 > coordsR

Check what you got: I more coordsR

 You might need to check the name of the columns: tprint [FILE].coo.1 | less "q" to exit

Edit the parameters of the task tymark (next slide)

## **DAOFIND** (tvmark: to display the found stars)

| C |                                                                                                    | pelisoli@octans:                                                                                                    | 2/envs/iraf27/iraf                                                                                                    | _ 🗆 🗙                                       |
|---|----------------------------------------------------------------------------------------------------|----------------------------------------------------------------------------------------------------|----------------------------------------------------------------------------------------------------|---------------------------------------------|
|   | PACKAGE = tv<br>TASK = tvmark                                                                                                    | I<br>Image Reduction a                                                                                                    | R A F<br>nd Analysis Facility                                                                                                    | display cObject<br>epar tvmark              |
|   | <pre>frame = coords = (logfile= (autolog= (outimag= (deletio= (command= (mark = (radii = (radii = (lengths= (font = (lengths= (font = (number = (number = (nxoffse= (nyoffse= (nyoffse= (txsize = (toleran= (interac=</pre> | 1 Defau<br>coordsR Input<br>) Outpu<br>no) Autom<br>) Outpu<br>) Outpu<br>) Outpu<br>) Image<br>circle) The m<br>25) Radii<br>0) Lengt<br>raster) Defau<br>0) Gray<br>yes) Label<br>no) Numbe<br>0) X off<br>3) Size<br>2) Size<br>1.5) Toler<br>no) Mode | <pre>lt frame number for display<br/>coordinate list<br/>t log file<br/>atically log each marking com<br/>t snapped image<br/>t coordinate deletions list<br/>cursor: [x y wcs] key [cmd]<br/>ark type<br/>in image pixels of concentri<br/>hs and width in image pixels<br/>lt font<br/>level of marks to be drawn<br/>the marked coordinates<br/>r the marked coordinates<br/>set in display pixels of numb<br/>set in display pixels of numb<br/>of mark type point in display<br/>of text and numbers in font u<br/>ance for deleting coordinates<br/>of use</pre> | er<br>er<br>pixels<br>nits<br>in image pixe |
|   | (mode =                                                                                                    | q1)                                                                                                    |                                                                                                    |                                             |

\_ccdred>

### **DAOFIND** (tvmark)

![](_page_31_Picture_1.jpeg)

Open coords file to check the index of the identified stars (left: xcoord, middle:ycoord, right:index)

|         | _    |      | -        |           |       |                                         |       |     |
|---------|------|------|----------|-----------|-------|-----------------------------------------|-------|-----|
| MAGE    | t    | c0b  | ject_3   | _R_0001.f | its   | imagename                               | %−23s |     |
| WHMPSF  | d    | 2.9  | 9 scal   | eunit %-  | 23.78 | 3                                       |       |     |
| HRESHOL | d    | 5.   | sigma    | %-23      | .7g   |                                         |       |     |
| ISIGMA  | d    | 1.5  | sigma    | %-2       | 3.7g  |                                         |       |     |
| RATI0   | d    | 1.   | number   | %-23      | .7g   |                                         |       |     |
| THETA   | d    | 0.   | degree   | s %-23    | .7g   |                                         |       |     |
| SHARPLO | d    | 0.2  | numbe    | ~ %-2     | 3.7g  |                                         |       |     |
| SHARPHI | d    | 1.   | number   | %-23      | .7g   |                                         |       |     |
| ROUNDLO | d    | -1.  | numbe    | - %-2     | 3.7g  |                                         |       |     |
| ROUNDHI | d    | 1.   | number   | %-23      | .7g   |                                         |       |     |
| 873.    | 8    | 7500 | 00000000 | L 2.      | 32400 | 000000000000000000000000000000000000000 | )1    | 1   |
| 926.    | . 24 | 1600 | 00000000 | L 4.      | 86800 | 000000000000000000000000000000000000000 | )1    | 2   |
|         |      |      | 805.68   | 5         |       | 6.04                                    | 11    | 3   |
|         |      |      | 1052.87  | 6.        | 32800 | 000000000000000000000000000000000000000 | )1    | 4   |
|         |      |      | 111.774  | ŧ 7.      | 52600 | 000000000000000000000000000000000000000 | )1    | 5   |
| 467.    | . 28 | 3900 | 00000000 | L 9.      | 29100 | 000000000000000000000000000000000000000 | )2    | 6   |
| 840.    | .96  | 5000 | 00000000 | L 9.      | 28200 | 000000000000000000000000000000000000000 | )1    | 7   |
| 561.    | 27   | 7100 | 00000000 | L         |       | 11.40                                   | 53    | 8   |
| 738.    | 92   | 2000 | 00000000 | 2         |       | 12.22                                   | 26    | 9   |
| 454.    | . 58 | 3200 | 00000000 | L         |       | 13.99                                   | 99    | 10  |
| 512     | 41   | 1700 | 00000000 | L 15      | .1250 | 000000000000000000000000000000000000000 | )1    | 11  |
| 260.    | 65   | 5100 | 00000000 | L 16      | .3680 | 000000000000000000000000000000000000000 | )1    | 12  |
| 879.    | . 64 | 1400 | 00000000 | 2         |       | 17.47                                   | 77    | 13  |
| 446.    | 63   | 8000 | 00000000 | L 17      | .8180 | 000000000000000000000000000000000000000 | )1    | 14  |
| 717.    | . 23 | 8000 | 00000000 | L         |       | 18.3                                    | 39    | 15  |
| 988.    | . 05 | 5100 | 00000000 | 2         |       | 20.31                                   | .7    | 16  |
| 415.    | . 38 | 3700 | 00000000 | L 20      | .6910 | 00000000000                             | )1    | 17  |
| 631.    | . 10 | 0700 | 00000000 | 3         |       | 22.03                                   | 39    | 18  |
|         |      |      | 684.69   | 5         |       | 23.02                                   | 28    | 19  |
|         |      |      | 257.86   | 5         |       | 23.87                                   | 76    | 20  |
| 238.    | .75  | 5000 | 00000000 | L 25      | .0080 | 00000000000                             | )1    | 21  |
|         |      |      | 362.54   | 3 25      | .0280 | 00000000000                             | )1    | 22  |
| 826.    | 62   | 2000 | 00000000 | L 25      | .6630 | 000000000000000000000000000000000000000 | )1    | 23  |
| 402     | . 0- | +200 |          | L .       |       | 112.00                                  |       | 100 |
| 89.4    | 101  |      |          | 2         |       | 113.63                                  | 50    | 107 |
| 240     | . 09 | 9900 |          | L         |       | 114.50                                  | 03    | 108 |
| 979.    | . 64 | 1/00 | 00000000 | <u>/</u>  |       | 117.21                                  | .4    | 109 |

 tvmark is also useful to help us define the aperture, annulus, and dannulus

Aperture (<u>radii</u>): where the flux of the star will be measured. Usually ~2.5 x FWHM

![](_page_32_Picture_3.jpeg)

NB! tvmark: radii Phot: aperture, annulus, dannulus

> Dannulus: <u>width</u> of the ring to count the background. ~5-10 pixels

\* For a Gaussian distribution: FWHM =  $2.35\sigma$ 99.99% of the light is contained within  $4\sigma = 1.7FWHM$  Annulus (<u>radii</u>): distance at which to start counting the background. At least 2.5 x FWHM ~4 x FWHM in our

## DAOPHOT - epar phot

![](_page_33_Figure_1.jpeg)

## **DAOPHOT** (centerpars)

![](_page_34_Figure_1.jpeg)

## **PHOT** (fitskypars)

Your data specific!

| pelisoli@         | octans:2/envs/iraf27/iraf _ 🗆 🗙                  |
|-------------------|--------------------------------------------------|
|                   | IRAF                                             |
| Image Reduc       | tion and Analysis Facility                       |
| PACKAGE = daophot |                                                  |
| TASK = fitskypars |                                                  |
|                   |                                                  |
| (salgori=mode)    | Sky fitting algorithm                            |
| (annulus= 15.)    | Inner radius of sky annulus in scale units       |
| (dannulu= 10.)    | Width of sky annulus in scale units              |
| (skyvalu= 415.)   | User sky value                                   |
| (smaxite= 20)     | Maximum number of sky fitting iterations         |
| (sloclip= 0.)     | Lower clipping factor in percent                 |
| (shiclip= 0.)     | Upper clipping factor in percent                 |
| (snrejec= 50)     | Maximum number of sky fitting rejection iteratio |
| (sloreje= 3.)     | Lower K-sigma rejection limit in sky sigma       |
| (shireje= 3.)     | Upper K-sigma rejection limit in sky sigma       |
| (khist = 3.)      | Half width of histogram in sky sigma             |
| (binsize= 0.1)    | Binsize of histogram in sky sigma                |
| (smooth = no)     | Boxcar smooth the histogram                      |
| (rgrow = 0.)      | Region growing radius in scale units             |
| (mksky = no)      | Mark sky annuli on the display                   |
| (mode = ql)       |                                                  |
|                   |                                                  |

![](_page_35_Picture_3.jpeg)

![](_page_36_Picture_0.jpeg)

![](_page_36_Picture_1.jpeg)

## **PHOT** in action

| Centering algorithm (centroid) (CR or value):<br>New centering algorithm: centroid<br>Centering box width in scale units (5.) (CR or value)<br>New centering box width: 5. scale units 5. p<br>Sky fitting algorithm (mode) (CR or value):<br>Sky fitting algorithm: mode<br>Inner radius of sky annulus in scale units (10.8) (CR<br>New inner radius of sky annulus: 10.8 scale u<br>Width of the sky annulus in scale units (5.) (CR or v<br>New width of the sky annulus: 5. scale units<br>File/list of aperture radii in scale units (6.8) (CR<br>Aperture radius 1: 6.8 scale units 6.8 pixels<br>Standard deviation of background in counts (41.2) (CR | :<br>ixe<br>or<br>nit<br>alu<br>5.<br>or | <pre>due): s 10.8 pixels e): pixels value): co0ject_0n_vvoo.iico c00ject_0n_vvoo.iico c00ject_0_0_n_vvoo.iico c00ject_0_0_0_0_vvoo.iico c00ject_0_0_0_vvoo.iico c00ject_0_0_0_vvoo.</pre> |
|----------------------------------------------------------------------------------------------------|------------------------------------------|----------------------------------------------------------------------------------------------------|
| Lots of numbers on the screen<br>but not always.                                                                                                    |                                          | cob ject_3R_0039.fits<br>cob ject_3R_0039.fits<br>cob ject_3R_0039.fits                                                                                                    |

cObject\_3\_\_R\_0039.fits cObject\_3\_\_R\_0039.fits daophot>

## Possibly have to confirm your parameters.

| JJ. TT | 120.00 | T005 .000 | 10.200 | UN  |
|--------|--------|-----------|--------|-----|
| 117.80 | 724.61 | 1630.774  | 15.417 | ok  |
| 157.64 | 724.52 | 1629.492  | 14.740 | ok  |
| 488.41 | 726.61 | 1622.06   | 15.953 | ok  |
| 600.71 | 725.55 | 1630.802  | 14.261 | ok  |
| 39.93  | 727.46 | 1623.682  | 15.590 | ok  |
| 535.45 | 726.53 | 1639.767  | 14.240 | ok  |
| 546.02 | 726.52 | 1630.498  | 13.923 | ok  |
| 31.74  | 729.13 | 1628.021  | 15.771 | ok  |
| 375.03 | 728.29 | 1632.699  | 16.592 | ok  |
| 409.29 | 727.89 | 1621.293  | 15.092 | ok  |
| 585.08 | 727.53 | 1646.165  | 14.111 | ok  |
| 134.08 | 728.71 | 1629.078  | 15.446 | ok  |
| 257.49 | 729.09 | 1633.361  | 15.320 | ok  |
| 731.43 | 728.55 | 1622.969  | 13.429 | ok  |
| 979.61 | 729.73 | 1629.34   | INDEF  | err |
| 277.56 | 731.54 | 1627.014  | INDEF  | err |
| 891.51 | 730.55 | 1630.98   | INDEF  | err |
| 76.90  | 732.82 | 1636.415  | INDEF  | err |
| 352.86 | 734.45 | 1613.267  | INDEF  | err |
| 808.50 | 734.55 | 1631.013  | INDEF  | err |
| 823.97 | 735.11 | 1624.323  | INDEF  | err |
|        |        |           |        |     |

# PHOT (outputs)

Text files:
 \*.fits.coo.1.mag.1
 or \*mag.2 if done
 twice

 Check what you got (e.g ! more filename)

IMPORTANT COLUMNS c4 = star ID c5 = x coordinate c6 = y coordinate c29 = magnitude c30 = magnitude errorc28 = flux.

| #      | MINSNRATIO = 1.                                  |                              |                           | number            | %-23.7g                 |                        |
|--------|--------------------------------------------------|------------------------------|---------------------------|-------------------|-------------------------|------------------------|
| #      | CMAXITER = 10                                    |                              |                           | number            | %-23d                   |                        |
| #P     | ( MAXSHIFI = 1.                                  |                              |                           | scaleuni          | .t %-23./g              |                        |
| #1     | ULEHN = no                                       |                              |                           | switch            | %-23D<br>+ %-00 7-      |                        |
| #P     | KULEHNI – I.<br>V DOLTD – O                      |                              |                           | scaleuni          | .t &=23./g<br>+ %_22.7~ |                        |
| #P     | KCLIP – 2.<br>KCLIP – 3                          |                              |                           | scareuni          | .ι δ-23.7g<br>9-22.7α   |                        |
| #      | KULLIN - J.                                      |                              |                           | атвша             | % 20.7g                 |                        |
| #      | SALGORITHM = mode                                |                              |                           | algorith          | nm %-23s                |                        |
| #      | (ANNULUS = 10.8)                                 |                              |                           | scaleuni          | t %-23.7g               |                        |
| #      | $\Delta DANNULUS = 5.$                           |                              |                           | scaleuni          | t %-23.7g               |                        |
| #      | SKYVALUE = 1697                                  |                              |                           | counts            | %-23.7g                 |                        |
| #ŀ     | KHIST = 3.                                       |                              |                           | sigma             | %-23.7g                 |                        |
| #ŀ     | BINSIZE = 0.1                                    |                              |                           | sigma             | %-23.7g                 |                        |
| #ŀ     | (SMOOTH = no                                     |                              |                           | switch            | %−23b                   |                        |
| #ŀ     | SMAXITER = 10                                    |                              |                           | number            | %-23d                   |                        |
| #1     | (SLOCLIP = 0.                                    |                              |                           | percent           | %-23.7g                 |                        |
| #ŀ     | SHICLIP = 0.                                     |                              |                           | percent           | %-23./g                 |                        |
| #1     | SNREJEUT = 50                                    |                              |                           | number            | %-23d                   |                        |
| #1     | V SLUKEJEUT = 3.                                 |                              |                           | sigma             | %-23./g                 |                        |
| #P     | DGDON - A                                        |                              |                           | sigma<br>ecaleuni | -23.7g                  |                        |
| #      | A RUNUM - V.                                     |                              |                           | scareum           | . 6 20.7g               |                        |
| #      | WEIGHTING = const                                | ant                          |                           | model             | <b>%</b> -235           |                        |
| #      | ( APERTURES = 6.8                                |                              |                           | scaleuni          | t %-23s                 |                        |
| #      | ZMAG = 25.                                       |                              |                           | zeropoir          | nt %-23.7g              |                        |
| #      |                                                  |                              |                           | <u> </u>          |                         |                        |
| #N     | I IMAGE                                          | XINIT                        | YINIT                     | ID                | COORDS                  | LID                    |
| #L     | imagename                                        | pixels                       | pixels                    | ##                | filename                | ##                     |
| #      | %-23s                                            | %-10 <b>.</b> 3f             | %-10.3f                   | %-6d              | %-23s                   | %-6d                   |
| #      |                                                  | уситет                       | VCUTET                    | VEDD              | VEDD                    | CTED CEDDOD            |
| #      | Inivels nivels                                   | nivels                       | nivels                    | nivels            | nivels                  | ## cerrors             |
| #F     | <b>%</b> -14.3f <b>%</b> -11.3                   | ~ %-8.3f                     | %-8.3f                    | %-8.3f            | %-15.3f                 | %-5d %-9s              |
| #      |                                                  |                              |                           |                   |                         |                        |
| #N     | I MSKY STI                                       | DEV                          | SSKEW                     |                   | NSKY NSREJ              | SIER SERROR            |
| #L     | l counts cou                                     | ints                         | counts                    |                   | npix npix               | ## serrors             |
| #F     | ‴‰−18.7g %−2                                     | l5.7g                        | %-15.7g                   |                   | %-7d %-9d               | %-5d %-9s              |
| #<br># |                                                  | DMACC                        |                           |                   |                         |                        |
| #P     | ILILME AH.                                       | LKMH55                       | IFILIEK                   |                   | UIIME                   |                        |
| #U     | $3 - 18 7 \alpha$ $3 - 4$                        | 10er<br>5.7α                 | name<br>%_22e             |                   | 9-22e                   | 111                    |
| #      | % 101/g % .                                      |                              | % 203                     |                   | × 203                   | -                      |
| #1     | I RAPERT SUM                                     | AREA                         | FLU                       | х                 | MAG MERF                | PIER PERROR            |
| #L     | scale counts                                     | pixels                       | s cou                     | nts               | mag mag                 | ## perrors             |
| #F     | %-12.2f %-14.7g                                  | ×-11.7                       | ′g %−1                    | 4.7g              | %-7.3f %-6.             | .3 <b>1 %</b> -5d %-9s |
| #      |                                                  |                              |                           |                   |                         |                        |
|        | bject_3R_0001.fit                                | s 873.889                    | 2.343                     | 1                 | cObject_3R_             | _0001.fits.1           |
|        | 8/3.612 2.269                                    | -0.2//                       | -0.0/4                    | 0.011             | 0.012                   | 102 EdgeImage          |
|        | 10/2./02 42                                      | 170828<br>NEE                | D 11.5639                 | Э                 | 210 10                  | V NoError              |
|        | 1. INI<br>6.80 0                                 | Δ                            | κ<br>Δ                    |                   | TNDEE TNDE              | F 301 OffTmage         |
| C      | V.                                               | v.                           | 4 0 40                    | 0                 |                         |                        |
|        | bject 3 R 0001 fit                               | s 479-859                    | 4.34h                     | 2                 | CUD lect 3 R            | VVVI.T1LS./            |
|        | bject_3R_0001.fit<br>479.975 4.400               | s 479.859.<br>0.116          | 4.346                     | 0.011             | CUBJect_3R_<br>0.017    | 0 NoError              |
|        | bject_3R_0001.fit<br>479.975 4.400<br>1664.66 45 | s 479.859<br>0.116<br>.23207 | 4.346<br>0.054<br>25.3954 | 0.011<br>3        | 0.017<br>216 33         | 0 NoError<br>0 NoError |

## **Photometry** (text files)

Dump the photometry into a text file:
 Make a list of photometry files: ls \*R\*mag.1 > Rmag\_files
 tdump @Rmag\_files columns=c4,c5,c6,c29,c30,c28 > R\_mags

NUISE t poisson model %-23s daophot> tdump @Rmag\_files columns=c4,c7,c8,c29,c30,c31 > R\_mags ERROR: Table `@Rmag\_files' does not exist or cannot be opened. daophot> []

\* if tdump refuses to read from a list, use txdump as follows:

#### txdump @Vmag\_files fields=ID,XCENTER,YCENTER,FLUX,MAG,MERR > R\_mags

daophot> ! more get\_mags
tdump c0bject\_3\_\_R\_0001.fits.mag.1 columns=c4,c7,c8,c29,c30,c31 >> R\_mags
tdump c0bject\_3\_\_R\_0002.fits.mag.1 columns=c4,c7,c8,c29,c30,c31 >> R\_mags
tdump c0bject\_3\_\_R\_0003.fits.mag.1 columns=c4,c7,c8,c29,c30,c31 >> R\_mags

Check what you got (next slide).

## **PHOT** (file R\_mags)

 A VERY LARGE TEXT FILE 35k lines

#### Or filename + star ID This is a problem. Contact Tiina

2.269000000000001

4.400000000000001

4.775000000000002

5.969

| daophot> ! more R_mags |
|------------------------|
| cObject_3R_0001s.fits1 |
| cObject_3R_0001s.fits2 |
| cObject_3R_0001s.fits3 |
| cObject_3R_0001s.fits4 |

ecl> ! more R\_mags .... c4 %5d c6 %15.13g Π .... c7 D %8.6g .... c29 п %16.14g %6.5g c30 n .... c28 Π %10.8g IRAF t NOAO/IRAFV2.16 version %-23s USER t sinope %-23s name HOST t sinope-ThinkPad-X280 %-23s computer t 2022-08-31 DATE %-23s yyyy-mm-dd TIME d 10:51:26 hh:mm:ss %-23s %-23s PACKAGE t apphot name TASK t phot %-23s name %-23.7g SCALE d 1. units FWHMPSF d 2.7 scaleunit %-23.7g EMISSION t yes %-23b switch DATAMIN d INDEF counts %-23.7g DATAMAX d INDEF counts %-23.7g EXPOSURE t '' keyword %-23s AIRMASS t '' keyword %-23s t FILTER FILTER keyword %-23s OBSTIME t UT %-23s keyword NOISE t poisson model %-23s SIGMA d 41.2 counts %-23.7g t GAIN %-23s GAIN keyword FPADU d 1.3 e-/adu %-23.7g CCDREAD t '' keyword %-23s READNOIS d 0. e-%-23.7g CALGORIT t centroid algorithm %-23s CBOXWIDT d 5. scaleunit %-23.7g CTHRESHO d 0. sigma %-23.7g MINSNRAT d 1. number %-23.7g CMAXITER i 10 number %-23d MAXSHIFT d 1. scaleunit %-23.7g CLEAN %-23b t no switch RCLEAN d 1. scaleunit %-23.7g RCLIP d 2. scaleunit %-23.7g d 3. sigma %-23.7g KCLEAN SALGORIT t mode algorithm %-23s ANNULUS d 10.8 scaleunit %-23.7g DANNULUS d 5. scaleunit %-23.7g SKYVALUE d 1697. counts %-23.7g KHIST d 3. sigma %-23.7g %-23.7g BINSIZE d 0.1 sigma SMOOTH t no switch %-23b SMAXITER i 10 number %-23d SLOCLIP d 0. %-23.7g percent SHICLIP d 0. %-23.7g percent SNREJECT i 50 number %-23d SLOREJEC d 3. %-23.7g sigma SHIREJEC d 3. sigma %-23.7g RGROW d 0. scaleunit %-23.7g WEIGHTIN t constant %-23s model APERTURE d 6.8 scaleunit %-23s ZMAG d 25. zeropoint %-23.7g 873.612000000002 2,269000000000001 1 2 479,975000000002 4,400000000000000 3 926.375000000001 4.775000000000002 805.612000000002 5.969 4 Ę 1052.827 6.4620000000000000 6 111.693 7.513000000000000 7 446.7300000000002 8.537000000000002 8 467.375000000001 9.39300000000002 841.016 9.324000000000001 9 10 561.41499999999999 11.537 738.872000000001 12.329 14.105 454.489 -0.27700000000000001 512.457000000001 15.163 0.116 260.548000000001 16.42600000000001

879.581000000002

717.4210000000001

446.578

1012.429

0.128

-0.074000000000000002

17.44600000000001

17.70500000000001

18.34200000000000

17.28

#### INDEF INDEF 0. INDEF INDEF ٥. INDEF INDEF 0. INDEF INDEF ٥. INDEF INDEF ٥. 15.301 0.085000000000000001 7576.38900000001 9064.93700000001 15.107 0.086000000000000002 14,522 0.050000000000000001 15535.0200000001 0.0930000000000002 7234.9 15.351 8993.30700000001 15.115 0.06600000000000000 14.189 0.029000000000000001 21102.71 15.024 0.07700000000000001 9782.39300000002 14.212 0.029000000000000001 20669.9200000001 13.927 0.022000000000000001 26861.27 14.898 0.054000000000000001 10984.86 12.8 0.00800000000000000001 75871.37 15.831 4652.41700000002 0.116 5865.32300000001 15.579 0.097000000000000000

 Check the ID of your star and of a few comparison stars with tvmark.
 <u>https://aladin.u-strasbg.fr/AladinLite/</u> might be useful to help identify

your star.

 Comparison stars are needed to remove background variations from the light curve.

![](_page_41_Figure_4.jpeg)

# **Photometry** (more *massaging* of text <u>fil</u>es)

Copy the photometry of the star and each comparison into separate files.

! awk '{if (\$1==135) print;}' R\_mags > R\_star

- ! awk '{if (\$1==160) print;}' R\_mags > R\_comp1
- ! awk '{if (\$1==172) print;}' R\_mags > R\_comp2
- ! awk '{if (\$1==175) print;}' R\_mags > R\_comp3
- ! awk '{if (\$1==222) print;}' R\_mags > R\_comp4

Replace with correct IDs

 It is a good sanity check to plot the x and y coordinates of each star, to make sure it was correctly identified in all images.

![](_page_43_Figure_1.jpeg)

![](_page_44_Figure_1.jpeg)

 Another good check is to plot the magnitudes of your comparison stars.

They have to be fairly constant!

![](_page_45_Figure_3.jpeg)

## **Building the light curve**

RA and DEC in a format 279.8767083356 (18h:39m:30.4s) -5.902749998734 (-5d:54m:09.8s)

- To turn our measurements into a light curve, we need the times for each observation. We will use the task setjd to obtain that.
- The headers of our images are missing one important information: coordinates (RA, DEC, Epoch). Use the task hedit to add those to all images.

| E |          |          | pelisoli@o   | octans:2/envs/iraf27/iraf           | _ = × |
|---|----------|----------|--------------|-------------------------------------|-------|
|   |          |          |              | IRAF                                |       |
|   |          |          | Image Reduct | tion and Analysis Facility          |       |
|   | PACKAGE  | = imutil |              |                                     |       |
|   | TASK     | = hedit  |              |                                     |       |
|   |          |          |              |                                     |       |
|   | images   | =        | @Rimgs       | images to be edited                 |       |
|   | fields   | =        | EPOCH        | fields to be edited                 |       |
|   | value    | =        | 2000         | value expression                    |       |
|   | (add     | =        | yes)         | add rather than edit fields         |       |
|   | (addonly | J=       | no)          | add only if field does not exist    |       |
|   | (delete  | =        | no)          | delete rather than edit fields      |       |
|   | (verify  | =        | no)          | verify each edit operation          |       |
|   | (show    | =        | yes)         | print record of each edit operation |       |
|   | (update  | =        | yes)         | enable updating of the image header |       |
|   | (mode    | =        | ql)          |                                     |       |
| П |          |          |              |                                     |       |

## **Building the light curve**

 We also need to set the observatory parameters to be used for setjd. We do that with the task observatory:

|                                                                                                    | xgterm – 🗆 🗙                                                                                                    |
|----------------------------------------------------------------------------------------------------|----------------------------------------------------------------------------------------------------|
| Image Reduc<br>PACKAGE = noao<br>TASK = observatory                                                                                                    | IRAF<br>tion and Analysis Facility                                                                                                    |
| command = 🗌 🛛 🛛 set                                                                                                    | Command (setllistlimages)                                                                                                    |
| obsid =                                                                                                    | Observatory to set, list, or image default                                                                                                    |
| images =                                                                                                    | List of images                                                                                                    |
| (verbose= no)                                                                                                    | Verbose output?                                                                                                    |
| (observa=       ondrejov)         (name =       )         (longitu=       14.78364)         (latitud=       49.910556)         (altitud=       528.)         (timezon=       -1.)         override=       ql) | Observatory identification<br>Observatory name<br>Observatory longitude (degrees)<br>Observatory latitude (degrees)<br>Observatory altitude (meters)<br>Observatory time zone<br>Observatory identification |

#### Exit "ctrl+d" or ":go"

## Building the light curve (setjd)

het: McDonald Observatory - Hobby-Eberly Telescope jcdo: Jack C. Davis Observatory, Western Nevada College lno: Langkawi National Observatory obspars: Use parameters from OBSERVATORY task

\_Observatory identification (ondrejov):

|   |         |             | pensone     |                                        |                             |
|---|---------|-------------|-------------|----------------------------------------|-----------------------------|
|   |         |             | Image Reduc | I R A F<br>tion and Analysis Facility  |                             |
|   | PACKAGE | = onedspec  |             |                                        |                             |
|   | TASK    | = setjd     |             |                                        |                             |
|   |         | Ť           |             |                                        |                             |
|   | images  | =           | @Rimgs      | Images                                 | Hold down the enter         |
|   | (observ | a= <b>-</b> | obspars)    | Observatory of observation             | Leave and the Hillson and a |
|   | (date   | =           | date-obs)   | Date of observation keyword            | key until all images        |
|   | (time   | =           | ut)         | Time of observation keyword            | have been done              |
|   | (exposu | r=          | exptime)    | Exposure time keuword                  | nave been done.             |
|   | (ra     |             | ra)         | Right ascension (bours) keuword        |                             |
|   | (dec    | =           | dec)        | Neclination (degrees) keuword          |                             |
|   | (enoch  | =           | enach)      | Epoch (Jeans) keyword                  |                             |
|   | (epoch  |             | epociti     | Epoch (gears) Kegword                  |                             |
|   | (id     | =           | id)         | Output Julian date keyword             |                             |
|   | (hid    | =           | hid)        | Output Helocentric Julian date keyword |                             |
|   | (lid    | =           | lid)        | Output local Julian date keuword       |                             |
|   |         |             |             |                                        |                             |
|   | (utdate | =           | yes)        | Is observation date UT?                |                             |
|   | (uttime | =           | yes)        | Is observation time UT?                |                             |
|   | (liston | 1=          | no)         | List only without modifying images?    |                             |
|   | (mode   | =           | ql)         |                                        |                             |
|   |         |             |             |                                        |                             |
|   |         |             |             |                                        |                             |
|   |         |             |             |                                        |                             |
| Г |         |             |             |                                        |                             |
|   |         |             |             |                                        |                             |
|   |         |             |             | ESC-? for HELP                         |                             |

setjd > R\_jd (R\_jd is an output file. Check it!)

### **Building the light curve** Check your column numbers! Might be different.

 To do differential photometry, we need to normalise the magnitudes of the star and of the comparison stars. First, check what is the average magnitude (6th column):

! awk '{sum+=\$5;n++} END {print sum/n;}' R\_star

![](_page_49_Figure_3.jpeg)

- Repeat that for all the comparison stars, and combine them into one file:
  - ! paste mag\_comp1 mag\_comp2 mag\_comp3 mag\_comp4 > all\_comp
- Average the comparison stars:

! awk '{printf "%7.4f %6.4f\n", (\$1+\$3+\$5+\$7)/4.0, sqrt(\$2\*\$2+ \$4\*\$4+\$6\*\$6+\$8\*\$8)}' all\_comp > mag\_comp

## **Building the light curve**

Combine the magnitudes of the star and the comparison magnitude:
 l paste mag\_star mag\_comp > comb\_mag

Subtract the comparison from the star to remove background variations:
 awk '{printf "%7.4f %6.4f\n", (\$1-\$3), sqrt(\$2\*\$2+\$4\*\$4)}'
 comb\_mag > diff\_mag

 Select the column containing the Heliocentric Julian Date from the file created with setjd:

awk '!/#/ {print \$3}' R\_jd > R\_hjd

(Type this in a regular terminal. Does not work in IRAF)

Combine that with the magnitude to obtain the lightcurve:
 l paste R\_hjd diff\_mag > R\_lightcurve

Voilà! Now you have a light curve.

Repeat the same for the other filter.

## **Light curves**

![](_page_51_Figure_1.jpeg)

## **Photometry – summary**

- Create master files for bias, flat, and dark (zerocombine, — flatcombine, darkcombine).
  - Reduce the science images using ccdproc.
  - Measure sky and FWHM with imexamine.
  - Use the dask daofind to find the stars; do not forget to change the datapars according to your measurements, and set the threshold in findpars.
  - Use the task phot to do the photometry; do not forget to update centerpars, fitskypars and photpars.
  - Check ID for your star and comparison stars using display and tymark.
  - Inspect the coordinates for the star and comparison stars to guarantee there was no misidentification.
  - Inspect the magnitudes of the comparison stars; they should be fairly constant.

Use observatory and setjd to obtain the times of observation.

 Paste the times and differential magnitude (star - averaged comparison) into one file to obtain the light curve.

## **Optional task**

#### We did a lot by hand, but:

1) excecute the IRAF commands from IRAF terminal display filename fits frame=1 zscale=yes zrange=yes Very useful to save the reduction steps/commands into a text file! Easy to redo or use as template in the future.

2) Create your own IRAF tasks/scripts (more complicated).